# 河南省工伤认定鉴定网上申报系统

## 用人单位操作手册

郑州泽贤信息技术有限公司

2020年12月01日

V1.0.3

| →, | 【文档面向人群】       | 3  |
|----|----------------|----|
| 二、 | 【文档所办事项】       | 3  |
| 三、 | 【系统地址】         | 3  |
| 四、 | 【准备工作】         | 3  |
| 五、 | 【申报工伤认定操作步骤】   | 5  |
| 六、 | 【申报劳动能力鉴定操作步骤】 | 14 |
| 七、 | 【技术支持】         | 22 |
|    |                |    |

## 一、【文档面向人群】

需要申报工伤认定或鉴定的用人单位 (市直工伤申报请加QQ群662847906,在线指导申报)

## 二、【文档所办事项】

工伤认定和劳动能力鉴定

#### 三、【系统地址】

## http://222.143.34.13/hnggfw/

## 四、【准备工作】

企业用户在政务服务网注册法人账号【前提条件】。浏览器输入地

#### 址: http://www.hnzwfw.gov.cn/,打开河南政务服务网首页。

|                                            | 1月 河南政务服务网                                                                                                    | 河南省 consta                                                                                                    | ();t         | 308.708             | eneri i keuse               | 2/463 ( 104/108         |                         |  |
|--------------------------------------------|----------------------------------------------------------------------------------------------------|----------------------------------------------------------------------------------------------------|--------------|---------------------|-----------------------------|-------------------------|-------------------------|--|
| 1.00                                       | -                                                                                                    | LLO≣ → SHE                                                                                                    | n            | New -               | 680 V                       | P.A34                   | INTERNATION IN CONTRACT |  |
|                                            | M/200<br>- UAARSEA, - CA<br>- RECOMPANY, - CA<br>- RECOMPANY, - CA<br>- RECOMP |                                                                                                    |              | 税力中间<br><sup></sup> | 其成为民<br>MANASHAN<br>HE HIGH |                         | <b></b>                 |  |
|                                            | NIN<br>ES DEBRIC                                                                                                    |                                                                                                    | 3 0<br>101   | 0<br>2680 R         | 63 (3)<br>680 6466          |                         |                         |  |
|                                            | 主目集成相例/6                                                                                                    | CONTRACTOR OF THE OWNER OF THE OWNER OWNER OWNER OWNER OWNER OWNER OWNER OWNER OWNER OWNER OWNER OWNER OWNER OWNER OWNER OWNER OWNER OWNER OWNER OWNER OWNER OWNER OWNER OWNER OWNER OWNER OWNER OWNER OWNER OWNER OWNER OWNER OWNER OWNER OWNER OWNER OWNER OWNER |              |                     |                             | 1.00                    |                         |  |
| MUABUIC                                    | ana<br>ana                                                                                                    | 2 0 10<br>A                                                                                                    | REAL<br>BEAL | HBA-KA*             | C<br>RESS<br>SHOLL STAR     | BOMONE<br>NORTH - ALTER |                         |  |
| and the second second second second second |                                                                                                    | 20                                                                                                    |              |                     |                             |                         |                         |  |

点击首页右上角的注册按钮,选择法人注册选项。

| 8                                     | · *####1#2     |
|---------------------------------------|----------------|
| In marine                             |                |
| C mile until                          |                |
| em and                                | - · second.une |
| E MORENON                             |                |
| III www.nevrom                        |                |
| [] BEES 25(01, +575, 3788+, 758, 9955 |                |
| C Instantstation                      |                |
|                                       |                |
|                                       |                |

依次填写用户名、密码、手机号等信息,点击"注册",即可完成注册。

在企业账号注册过程中遇到工商认证失败, 注册失败, 该企业已 注册过账号等提示信息时, 请拨打服务热线电话: 0371-96500 或者 加QQ群1092242364或QQ号2039366932描述问题并寻 求解决方法。 主办单位 河南省大数据管理局

备案 豫ICP备10005452号-9 豫公网安备 41010502003436号 版权所有 河南省大数据管理局 Copyright ©2020 hnzwfw.gov.cn 政务服务热线 12345 技术支持电话 0371-96500

【此处说明一下: 以上操作只需操作一次就可以, 无需重复注册账号, 且该账号通用于政务服务网任意办件事项办理。】

## 五、【申报工伤认定操作步骤】

申报工伤认定第一步:

打开浏览器, 输入网址: <u>http://222.143.34.13/hnggfw/</u>, 首页右 上角选择"行政审批"图标入口, 点击选择河南省工伤认定鉴定网上 申报系统。

| A                                                                                                    |                                                               | + 6       | 4m.       | 0-000                 |
|----------------------------------------------------------------------------------------------------|---------------------------------------------------------------|-----------|-----------|-----------------------|
|                                                                                                    |                                                               | 20        |           |                       |
|                                                                                                    | 河南省人力资源和社会保障公共服务门户                                            | 8 mile    | 00.10     | î                     |
|                                                                                                    | am unan ason alars                                            | 10000     |           |                       |
|                                                                                                    |                                                               |           | 及市社 - 6   |                       |
|                                                                                                    |                                                               |           |           |                       |
|                                                                                                    | The second second second                                      | tem to a  |           |                       |
|                                                                                                    | 记录一生服务一生保障一生                                                  | Long Long | 4.421     |                       |
|                                                                                                    | 为何 使民 利民 抱任 进行 经时                                             | 20        | IE Jaka   | -                     |
|                                                                                                    |                                                               | EBA       |           | in the second second  |
|                                                                                                    |                                                               | till sax  | 1105001   | -                     |
|                                                                                                    |                                                               |           |           | and the second second |
|                                                                                                    |                                                               |           | EQ' astan |                       |
| The second second second second second second second second second second second second second second second se | and the second second                                         |           |           |                       |
|                                                                                                    | ENDERSTROAMENT STATES AND AND AND AND AND AND AND AND AND AND |           | ш.        |                       |
|                                                                                                    |                                                               |           |           |                       |
|                                                                                                    |                                                               |           |           |                       |
|                                                                                                    |                                                               |           |           | v                     |
|                                                                                                    |                                                               |           |           |                       |
| G I III III III IIII IIII IIIIIIIIIIII                                                                          | Indexistantive approace                                       | + 0       | 88.       | 8-1 位立田 🗢             |
| e Geelladervolde - D                                                                                            | 27歳後1 も25歳前計会び第八計副な/つら                                        | 0         |           |                       |
|                                                                                                    | 河南省八川瓦湖州社会体神公天徽5511-                                          | 5 1988    |           |                       |
|                                                                                                    | An phon most ning                                             | 64131     |           |                       |
|                                                                                                    |                                                               |           |           |                       |
|                                                                                                    | 行政审批                                                          |           |           |                       |
|                                                                                                    | (pean)                                                        |           |           |                       |
|                                                                                                    |                                                               |           |           |                       |
|                                                                                                    | 日本は人参加が用するこの、東京第四十日をかめ、                                       |           |           |                       |
|                                                                                                    |                                                               |           |           |                       |
|                                                                                                    |                                                               |           |           |                       |
|                                                                                                    | PARTICIPAN Dava VALUET. EDENICI                               |           |           |                       |
|                                                                                                    |                                                               |           |           |                       |
|                                                                                                    |                                                               |           |           |                       |
|                                                                                                    |                                                               |           |           |                       |
|                                                                                                    |                                                               |           |           |                       |
|                                                                                                    |                                                               |           |           |                       |
|                                                                                                    |                                                               |           |           |                       |

申报工伤认定第二步:

#### 打开登录页面, 输入申请的法人账号和密码, 点击登录。

| 1株写設設<br>→A股票 1 (1人田田) ● (1)(2.4.2.2.2.2.2.2.2.2.2.2.2.2.2.2.2.2.2.2 |
|----------------------------------------------------------------------|
|                                                                      |

① 政务网系统更新后,不支持手机号登录,如遇提醒:无此账
 号,可点击登陆按钮上方的"忘记账号"按钮,使用手机号或者企业
 信息找回账号。 服务热线: 0371-96500

② 如遇提醒: 密码不正确, 可点击登陆按钮上方的"忘记密码"按钮,使用重置密码功能找回密码。 服务热线: 0371-96500

申报工伤认定第三步:

登录成功后, 进入工伤认定鉴定网报系统首页, 首页展示最新公告信息、常用下载区以及业务信息待办区。

最新公告信息区:实时发布各个地区的鉴定安排、发布系统升级通知,请实时关注;

常用下载区:系统各类相关附件下载;

业务信息待办区: 系统内申报的认定、鉴定案件待办信息显示。

| Contraction and a second second |                                                                                                    |          |
|----------------------------------------------------------------------------------------------------|----------------------------------------------------------------------------------------------------|----------|
| REDR                                                                                                    | 8x7#                                                                                                    |          |
| <ul> <li>B. R. H. B. FARLER MARK - HINGLIGH (ARLESS) MAAHRIZUMEL</li> <li>B. R. H. B. B. B. B. B. B. B. B. B. B. B. B. B.</li></ul>                                                                                                    | 2019-07-17         日 3450(4)-06161218           2018-08-10         日 3450(4)-9628           2018-08-00         日 358年第二(16008)           2018-08-00         日 358年第二(16008)           2018-08-00         日 358年第二(16008)           2018-08-00         日 358年第二(16008)           2018-08-00         日 358年第二(16008)           日 358年第二(16008)         日 358年第二(16008)           日 358年第二(16008)         日 358年第二(16008)           日 3595000000         日 359500000           日 3595000000         日 3595000000           日 3595000000         日 3595000000           日 3595000000         日 3595000000           日 35950000000         日 35950000000           日 35950000000         日 35950000000           日 35950000000         日 35950000000           日 359500000000         日 359500000000           日 35950000000000         日 3595000000000           日 359500000000000000000000000000000000000 |          |
| 449.000                                                                                                    |                                                                                                    |          |
| \$10,540 (A103)                                                                                                    | 和人類) 培养正文书(人数)                                                                                                    | (四州市(人間) |
|                                                                                                    |                                                                                                    |          |

申报工伤认定第四步:

请选择左侧菜单"工伤认定"下的"认定申请管理", 打开认定申 请管理页面如下, 第一次进入,该页面列表中为空。

| 以政策支持内容」と |              |              |   |      |      |              |
|-----------|--------------|--------------|---|------|------|--------------|
|           |              |              |   |      |      | HARMEN PARTY |
|           | A A A MARKET |              |   |      |      |              |
| 1.44      | ann personal |              |   |      |      |              |
|           | da eeet      | 1138 315-849 | - | *885 | art. |              |
| - Service | ay va        |              |   |      |      |              |
|           |              |              |   |      |      |              |
|           |              |              |   |      |      |              |
|           |              |              |   |      |      |              |
|           |              |              |   |      |      |              |
|           |              |              |   |      |      |              |
|           |              |              |   |      |      |              |
|           |              |              |   |      |      |              |
|           |              |              |   |      |      |              |
|           |              |              |   |      |      |              |
|           |              |              |   |      |      |              |
|           |              |              |   |      |      |              |
|           |              |              |   |      |      |              |
|           |              |              |   |      |      |              |
|           |              |              |   |      |      |              |

点击"申请登记",打开工伤认定申请登记页面进行工伤认定申请登记。

| A           |              | ter.                                                                                                    | 0.0 | S++0+84.** | - 0 ×        |
|-------------|--------------|----------------------------------------------------------------------------------------------------|-----|------------|--------------|
| S REALAURES |              |                                                                                                    |     |            | - 10 M - 10  |
|             |              | menn                                                                                                    |     |            | ARREST AND A |
|             | 14/1000      |                                                                                                    |     |            |              |
|             | Lawated      |                                                                                                    |     |            |              |
| - 160       |              |                                                                                                    |     |            |              |
|             |              | and the second second s |     |            |              |
|             | Detter -     |                                                                                                    | 图.  |            |              |
|             | 181-         | 他们曾是后,后来这些电干可转来,他仔细和时间却的电影是否正确。                                                                                                    |     |            |              |
|             | SHLADE *     |                                                                                                    |     |            |              |
|             | \$5.00021 *  |                                                                                                    |     |            |              |
|             | estats.      |                                                                                                    |     |            |              |
|             | WALKONS -    | Berth State and State                                                                                                    |     |            |              |
|             | Inclusive -  | 44                                                                                                    |     |            |              |
|             | works -      | #128%                                                                                                    |     |            |              |
|             | P043*        | 101113-01000                                                                                                    |     |            |              |
|             | HOME         | gr@mmeans                                                                                                    |     |            |              |
|             | PLANE *      | 4080                                                                                                    |     |            |              |
|             | B6/18/1660 * |                                                                                                    |     |            |              |
|             | 25.04        |                                                                                                    |     |            |              |
|             | Present      |                                                                                                    |     |            |              |
|             | 1648         | IN                                                                                                    |     |            |              |
|             | Batk 1996    |                                                                                                    |     |            |              |
|             |              |                                                                                                    |     |            | 9            |

按照要求填写完整内容项, 并点击"确定"按钮, 完成保存工伤认定 申请登记草稿。提交时请确认您提交的所属管辖地区是否正确。

|                                           | Ortheast Williamson Manufe |              |                                                          | + 0.0 mm | D4-1048748 | 0-0-0   |
|-------------------------------------------|----------------------------|--------------|----------------------------------------------------------|----------|------------|---------|
| B REALAURERHAR                            |                            |              |                                                          |          |            |         |
| 💩 (1) (1) (1) (1) (1) (1) (1) (1) (1) (1) |                            | -            |                                                          |          |            | Angel + |
|                                           |                            |              |                                                          |          |            |         |
|                                           | RUNDER *                   | 81           |                                                          | -        |            |         |
| HOMMEN                                    | inmusiq -                  | 2010-0011    |                                                          |          |            |         |
| Dominant                                  | March                      |              |                                                          |          |            |         |
|                                           | 1000                       |              |                                                          |          |            |         |
|                                           | #DAC                       |              | a chi farmati                                            | *        |            |         |
|                                           | 80394                      |              | 100                                                      |          |            |         |
|                                           | Dente                      | 100          |                                                          |          |            |         |
|                                           | and evening                |              |                                                          |          |            |         |
|                                           | NAMES STREET               |              | 42 63                                                    |          |            |         |
|                                           | ISHLAURAWN *               | STRIMA.      |                                                          |          |            |         |
|                                           | 1001 de submis -           | Nini         |                                                          | 4        |            |         |
|                                           | INTACOURT.                 | 1011233042   |                                                          | -        |            |         |
|                                           | INACOURAME                 |              |                                                          |          |            |         |
|                                           | TWALKHOME -                | 41000        | 1                                                        | . *      |            |         |
|                                           |                            | 1960 BL      |                                                          |          |            |         |
|                                           |                            |              |                                                          |          |            |         |
|                                           |                            | Campingle 2. | It is not seen any first the difference of the life beau | ad.      |            |         |

登记成功后页面如下图所示:

|      | Jan Alega    | ann a              | -Will | a nint ni  | <ul> <li>Annelise</li> </ul> |                  |                                     |
|------|--------------|--------------------|-------|------------|------------------------------|------------------|-------------------------------------|
| 1.00 |              | BARRENT            |       |            | se:                          |                  |                                     |
| 84   | ma           | 04923              | 1100  | 1015-041   | BASETING                     | 豪怒統志             | un                                  |
| 2    | 10wms        | 4/0521188812152587 | .11   | 80         | 1019-10-38                   | -                | NA NO ARABE NELS DELE               |
| 1    | 1000         | 11                 | я     | 8490548    | 2018-30-09                   | Stations.        |                                     |
|      | 12           | the second second  |       |            | 3010-10-00                   | mon-paters       |                                     |
|      | 1000         | -                  | 58    | **         | 2019-10-08                   | CONDER, MIN.     | STTR LONGART RANK PE                |
| 2    | 980          | -                  | . *   | SANCESS.   | 2019-10-08                   | 594              |                                     |
|      |              | -                  | 1     | -          | Jone-de-oli                  | -01              | ** ## .0**## #*.1* .0#1*<br>## #*## |
|      | (per-        | 01                 | Эř.   | RANCEAS.   | 2019-08-29                   | HALD.            | 50 85 v2008 mile usts               |
|      | (see         |                    |       | mi.        | 20145-2                      |                  | NA NA ATERN TRAN NRAN<br>RE RESE    |
| . *  | 1000         | sector sector in   |       | -          | 2018-08-21                   |                  | 2978                                |
|      |              |                    |       | with parts | 2019-02-04                   | monomere, water. | an Fa                               |
| 2041 | 308 71 9-(13 | L BASI MURANDA     | 11    | *          |                              |                  |                                     |

其中业务状态实时提醒该业务经办的状态。操作实时提醒您可以对该 申请信息进行哪些操作。上图是刚保存的草稿信息,可以进行修改、 删除。

保存草稿后, 第2步需要打印认定申请表, 点击操作区域的"认定申请表"按钮进行打印,并盖章签字。

|                                                            |                                                                                                    | S420481                                                                                                    | - 0 H       |
|------------------------------------------------------------|----------------------------------------------------------------------------------------------------|----------------------------------------------------------------------------------------------------|-------------|
| C Hangari 12 1961 31 1022 Hall Mithans With company Manufe |                                                                                                    | • 0 0 mm.                                                                                                    | P-1 ☆ ☆ @ ● |
|                                                            | -8632                                                                                                    |                                                                                                    | August -    |
|                                                            | ELIDE: EFMERIE                                                                                                    | 11.0 位                                                                                                    |             |
| - 7000                                                     | 田生日間 1966-12-15                                                                                                    | 949-52-040 410521194812150561                                                                                                    |             |
| - 1404                                                     | 0.9/02 13111232341                                                                                                    | MUD 5645 450000                                                                                                    |             |
| Names .                                                    | stens set                                                                                                    |                                                                                                    |             |
| - 10001000                                                 | 10-90 00682                                                                                                    | 80.804.02 15654054564                                                                                                    |             |
|                                                            | POBL RM                                                                                                    |                                                                                                    |             |
|                                                            | #525801. 450000                                                                                                    | 工作地位:工程相                                                                                                    |             |
|                                                            | #38王作#161 2016-62                                                                                                    | 23804190 2019-10-10                                                                                                    |             |
|                                                            | Reserved, MAS, 20 2 Reserved.                                                                                                    |                                                                                                    |             |
|                                                            | entral del                                                                                                    |                                                                                                    |             |
|                                                            | 2520.00                                                                                                    | 积金质形物                                                                                                    |             |
|                                                            | SHE & GRADE                                                                                                    | NEW BODY BOTH                                                                                                    |             |
|                                                            | SHARE AND A CONTRACT OF A CONTRACT OF A CONTRACTACT OF A CONTRACTACTACTACTACTACTACTACTACTACTACTACTACTA            |                                                                                                    |             |
|                                                            | 393 W III USA20 ( 27 MIRAC 20 MIRAC 20 | y-anness most.                                                                                                    |             |
|                                                            |                                                                                                    | -                                                                                                    |             |
|                                                            | 1.1                                                                                                    |                                                                                                    |             |
|                                                            |                                                                                                    |                                                                                                    |             |
|                                                            | CONTRACTOR OF ANY ANY ANY ANY                                                                                                    | Sector management of the sector of the sector of the secto |             |
|                                                            | Departure (1991) - 2014 Bandia Standiko Harris D. Com-                                                                                                    | contips, editação; Annorad.                                                                                                    |             |

申请表打印出来后, 第3步是上传电子材料。此处上传电子材料可通

过购买高拍仪通过"扫描上传"按钮进行拍照上传, 也可以通过"材料上传"按钮将提前拍好的照片传上去。

扫描上传操作界面如下:

| ResToursement. | t git weltige shakara. With some | ury,Vanolo |            |       | - @ C               | 98.    | P-1000      |
|----------------|----------------------------------|------------|------------|-------|---------------------|--------|-------------|
|                | Negerat                          | 10.0°C-    |            | R     |                     |        | 11.1128-1 + |
|                | -2/31000                         |            |            |       |                     |        |             |
| - 7            | main m                           |            |            |       |                     |        |             |
| 12000          |                                  | 80000      |            |       | 6890                | 10.000 | -           |
| Upment 4       |                                  | -          | 1885       |       |                     |        |             |
|                |                                  | anee       | 1991       |       |                     |        |             |
|                |                                  | wired.     | 348.0      | · * . |                     |        |             |
|                |                                  |            | 40.000     |       |                     |        |             |
|                | Г                                | -          | NEWIPHON   |       | 1                   |        |             |
|                | -                                | 127.6      | NEELWARE   | 40    | J                   |        |             |
|                |                                  | BORD       | -          | _     |                     |        |             |
|                |                                  | -          | #1111.0811 | 1.0   |                     |        |             |
|                |                                  |            |            |       | AD 01 10 10         |        |             |
|                |                                  |            |            |       | MALEN AND A DUBLING |        |             |
|                |                                  |            |            |       |                     |        |             |
|                |                                  |            |            |       |                     |        |             |
|                |                                  |            |            |       |                     |        |             |
|                |                                  |            |            |       |                     |        |             |
|                |                                  |            |            |       |                     |        |             |

材料上传操作界面如下:

|         | AR 13                | • 0.0 mm.               | P- 0000                                                                                                    |
|---------|----------------------|-------------------------|----------------------------------------------------------------------------------------------------|
| • 201   |                      |                         | Krister -                                                                                                    |
|         |                      |                         |                                                                                                    |
| - 7     | anute .              |                         |                                                                                                    |
| Warrant | NewIncome            | -Test This pro-         | -                                                                                                    |
| - 04740 | RCDARDBANK           | 1903.).30599<br>🗣 04    | and a second second second second second second second second second second second second second second second |
|         | Respected            | PLANE.                  |                                                                                                    |
|         | A#18200              | Real Col                |                                                                                                    |
|         | DEDELING             | a da                    | unicon .                                                                                                    |
|         | Indigental memory of | a sa<br>Tataona<br>a sa |                                                                                                    |
|         | Teana                | 12.128<br>• 14          |                                                                                                    |
|         | u.van                | Reger<br>B 10           |                                                                                                    |
|         | Reve                 | ter dati                |                                                                                                    |

| REINDERNAR S                                                                                                    | Sectors                                                                                                    |          |
|----------------------------------------------------------------------------------------------------|----------------------------------------------------------------------------------------------------|----------|
|                                                                                                    |                                                                                                    | Normal + |
|                                                                                                    |                                                                                                    |          |
|                                                                                                    |                                                                                                    | 2.0      |
| Resinuane                                                                                                    | -10481_04.044                                                                                                    |          |
| and the second second                                                                                                    | - 36                                                                                                    |          |
| A CONTRACTOR AND A CONTRACTOR AND A CONT |                                                                                                    |          |
| Territoria and Territoria                                                                                                    | and the second second s |          |
|                                                                                                    | 100.000                                                                                                    |          |
|                                                                                                    | 0                                                                                                    | 8.4      |
| and the second second sec                                                                                                    | Brin Gin                                                                                                    | B 14.    |
| The second second second second second second second second second second second second second second second se                                                                                                    | - HARRING AND AND AND AND AND AND AND AND AND AND                                                                                                    |          |
| Resident                                                                                                    | B 28                                                                                                    |          |
|                                                                                                    | - 2 CARMAN                                                                                                    |          |
| wice-advectures                                                                                                    | 1. Alexandrea                                                                                                    |          |
|                                                                                                    | ₩ 2et                                                                                                    |          |
| Radiante                                                                                                    | 10000 Percent                                                                                                    |          |
|                                                                                                    | - WARDING TO A STREET OF A STREET OF A STR | UNIONA   |
| April (                                                                                                    | B 21.                                                                                                    |          |

材料上传完成后关闭页面回主页。发现操作区多了"提交"按钮, 第 4 步是将草稿信息提交为正式。

| 1.0 | ń.   |          | -                  |      | ** **       | 18 (R)     |               |                                     |  |
|-----|------|----------|--------------------|------|-------------|------------|---------------|-------------------------------------|--|
|     | -    | 15.0     | ARES               | 110  | 35.89       | -          | <b>业共成</b> 表  | 125                                 |  |
|     |      | CHORNE . | *1012117601219/567 | M    | 807         | 20.01      | 11.11.0       | RE BR ALTER SHAR DEAR               |  |
|     | 1    | 100      |                    | -10  | samples.    | 2014-02-08 | More and      | LUNST HINSHIT, MICH                 |  |
| 18  | 8. 1 | 10       |                    | - 81 |             | 3018-10-06 | BOTOWNE       | 1+78 10488415 8948 FT               |  |
|     | 4    | 200      |                    | 18   | 92          | 2010-10-08 | monumest man. | TATE ADDRESS BRAN PT                |  |
| 10  | 1    | 100      |                    |      | SANCSAS.    | 1019-10-09 | non           | 2.578 10100025 8468 81              |  |
|     |      | and t    | 4)                 |      | striction . | 2019-00-01 | 1121          | NA BH LEVER UNIN 11826.<br>Na bang  |  |
|     |      | -        | Coldenance of      | 8    | Redicest.   | 2010-08-29 |               | 82 88 43+88 0428 0828<br>82 8148    |  |
| 1   | •    | -        |                    | 8    | MA.         | 2019-06-25 | ***           | 82 88 0.0×88 0410 116120<br>81 81+8 |  |
| 10  |      | -        |                    | я    | seriors.    | 2016-06-27 | Bardant       | 2478                                |  |
|     | 10 1 | P        | rock-rokestrick    |      | and cont    | 1019-02-04 | steners and   | 1514                                |  |

| al augurte to total | Construction of the | al formalitary of an up. |      |          |               |                    | * 0/ D   ##                      | M*3 (a) 12 |
|---------------------|---------------------|--------------------------|------|----------|---------------|--------------------|----------------------------------|------------|
| REALERS .           |                     |                          | -@(  | a avade  |               |                    |                                  | 5600       |
|                     | -6.0                | -                        |      |          |               |                    |                                  |            |
| (h)                 |                     | -                        |      | 28       | 10.0          |                    |                                  |            |
|                     | 1 M M               | 00000                    | 1100 | 90.00    | 0.02212000    | *****              | left                             |            |
|                     | 219686              | 410521100002350501       | *    |          | 2015-05-0     | 882                |                                  |            |
|                     | 8,840               | 413424185488521541       |      | -        | 2015-10-09    | BORCHER!           |                                  |            |
| 12                  | 82                  | 410121100912150581       | н    |          | 211 8442200   | 8 ×                |                                  |            |
|                     | -                   | 400021108952550567       | 38   | 10       | 2014          | F-                 | 2.578                            |            |
| 1.12                | Des                 | 410134190600180135       |      | annunnt. | 201           | Ed or Ganton Bach, |                                  |            |
|                     | BRANK               | Anal Sal Weiner Berley   | •    | RADC     | 5194 <b>e</b> | 1. 1.0             | R2 10 42648 0910 1810            |            |
|                     | MBAC.               | 413424135488023547       |      | BEDGRAD  | 2019-08-28    | 483                | 80 80 12188 0120 1820            |            |
|                     | 8894                | 412112110903062321       |      | Ri.      | 3019-08-25    | 1051               | 88 88 42488 8628 8828<br>81 8448 |            |
|                     | -                   | -                        | 1.8  | -        | 2010-00-21    | Stefant            | 2478                             |            |
|                     | Rimi.               | 4/1404130408020541       | -10  |          | 30-10-61-04   | mineteras, mite.   | 2578                             |            |
|                     | n 1 Bann 10 Acco    | 8. 8472 82 <b>94</b> 789 | 11.0 |          |               |                    |                                  | -          |

| A.E    | an vie fo   | annta-             |        | in a        | ¥ 10000    |                   |                                    |  |
|--------|-------------|--------------------|--------|-------------|------------|-------------------|------------------------------------|--|
|        |             | 100                |        |             |            |                   |                                    |  |
| 66     |             | manuface           |        |             | 10.02      |                   |                                    |  |
| <br>81 | na          | 949星可              | 1128   | 88.86       | -          | <b>新新新</b> 华      | NO.                                |  |
| 1      | 2136264     | 410521100012150501 |        | 809         | 2019-10-10 | 20906MP           |                                    |  |
| 1      |             | -                  | и.     | storets-    | 211.00     | diff. and         |                                    |  |
| 3      | \$7         |                    |        |             | 2015-10-08 | BORGAMP.          | X-18 -048803 88+8 PF               |  |
|        | 1021        |                    | .8     | 98          | 2010/10/08 | \$243907.5 \$830. | 2478 AD488824 BWAB 00              |  |
| 4      | *())        |                    |        | paperas.    | 2019-10-09 | (Love)            | 2578 AD48825 8848 00               |  |
|        | -           |                    |        | 10.000      | 2019-09-05 |                   | ## ## 24088 0020 0820<br>## 8608   |  |
|        | - 48651-1-1 | in the lock        |        |             | 2019-08-20 | 0.81              | NA BN 0.2+88 0010 0810+<br>NA 80-9 |  |
| *      | -           |                    | 18     | MA.         | 2019-00-25 |                   | NA BE LONGS THAT LEAD              |  |
|        | -           | TAXABLE PROPERTY.  |        | BABCRAK.    | 2010-08-27 | Bandan-           | 23.78                              |  |
| -11    | allers.     |                    |        | unditional. | 2019-02-08 | nonimers and      |                                    |  |
| 1      | 10 6102     | 84774C29127        | 11. 80 |             |            |                   |                                    |  |

到此完成工伤认定申报。等待经办中心审核。

经办中心审核后的结果通过业务状态通知,如需查看文书,补齐材料 通过操作区相应按钮进行操作。

查收文书操作如下:

| and an | <b>金</b> 建約 | 合意思开合                                                                                                    |        | adalah    |            |              |                                     |  |
|--------|-------------|----------------------------------------------------------------------------------------------------|--------|-----------|------------|--------------|-------------------------------------|--|
|        | -           |                                                                                                    |        |           |            |              |                                     |  |
| 80     |             | annises                                                                                                    |        |           | 11 R       |              |                                     |  |
| 85     | na          | 7500                                                                                                    | =      | 95.86     | 8822199    | ****         | No.                                 |  |
| 1      | 213686      | 410521199812152581                                                                                                    |        | 819       | 2019-10-10 | 80906MP      |                                     |  |
| <br>.8 | NUMACI      | ACMPACADAMINICALISAT                                                                                                    | м      | -         | 3019-10-08 | motower      |                                     |  |
| 3      | 85          | 410121108012150881                                                                                                    |        |           | 2015-05-08 | BOFURME      | INTE COMMENT BOAR PT                |  |
|        | 8995        | 41452119810190567                                                                                                    | 38     | 10        | 2010/10/08 | TOOMER ADD.  | TATE LONGARY BRAN OIL               |  |
|        | -2001       | *****                                                                                                    |        | SADCEAR.  | 2019-10-09 | 104          | SATE ADDRESS BRAD DO                |  |
|        | BRARE.      | 310104100100100100                                                                                                    |        | -         | 2019-00-05 | 1000         | ** ##                               |  |
| 3      | HEYE.       | 41140418048820541                                                                                                    |        | ******    | 2016-05-20 |              | NA NA ULUMA UNIO UNIO<br>NE NEEN    |  |
|        | NBR4-       | 4121121189801062121                                                                                                    | *      | ML.       | 2019-08-25 | anto.        | NA NA 109489 0419 10119<br>No 10148 |  |
|        | #2151       | ALL REAL PROPERTY AND ALL REAL PROPERTY AND |        | septem.   | 2018-08-21 | Bardan-      | 2478                                |  |
| -10    | Michie-     | an substantial sectors as                                                                                                    |        | analyzes. | 2019-02-08 | BOADBER BIR. | 1178                                |  |
| 2081   | 10.000      | BAD ACCAUSE                                                                                                    | 11. 80 | *         |            |              |                                     |  |

| CREWE - 1 M                                                                                                    |            |            |                                                                                                    |
|----------------------------------------------------------------------------------------------------|------------|------------|----------------------------------------------------------------------------------------------------|
|                                                                                                    | e in a st  |            |                                                                                                    |
| A SARAHA                                                                                                    |            |            |                                                                                                    |
|                                                                                                    |            |            |                                                                                                    |
| and a second second second second second second second second second second second second second second second |            |            |                                                                                                    |
| 282                                                                                                    | 1.2.909    | inianti di | NO                                                                                                    |
| *19101459                                                                                                    | J019-10-04 | +8£        | - North Party of Control of Control of Contr |
| ARTIRES                                                                                                    | 2019-10-08 | Elatar.    | 1000                                                                                                    |
| TRODARSTAD4                                                                                                    | 2018-10-08 | Callon.    | 11000                                                                                                    |
|                                                                                                    |            |            |                                                                                                    |
| NEW ZOWARCH                                                                                                    | 201 0.03   | cite.      | 27000                                                                                                    |
| *Te-Children                                                                                                   | 201 10.00  | 1254       | TTRUE                                                                                                    |
| 1.0+20140+                                                                                                    | 291 10 0   | 256        | TYRK                                                                                                    |

| 🖗 DUG: |             | <ul> <li>comm</li> </ul> |             | · · · · · · · · · · · · · · · · · · ·                                                                                                    |   |
|--------|-------------|--------------------------|-------------|----------------------------------------------------------------------------------------------------|---|
|        | AGAINST .   |                          |             |                                                                                                    |   |
|        |             |                          |             |                                                                                                    | - |
|        |             |                          |             |                                                                                                    |   |
| -      | 282         | 1-3210104                | interaction | NO.                                                                                                    |   |
|        | 428622454   | (019-10-09               | CHEL        | THREE                                                                                                    |   |
|        | 1.012.001   | 2018-00-00               | Hatur.      | 1000                                                                                                    |   |
|        | Incaensmous | 2019-00-08               | Callan.     | a second second s |   |
|        | 0.20(201804 | 2019-10-04               | esea.       | STIMU.                                                                                                    |   |
|        |             |                          |             |                                                                                                    |   |
|        |             |                          |             |                                                                                                    |   |
|        |             |                          |             |                                                                                                    |   |
|        |             |                          |             |                                                                                                    |   |
|        |             |                          |             |                                                                                                    |   |
|        |             |                          |             |                                                                                                    |   |
|        |             |                          |             |                                                                                                    |   |
|        |             |                          |             |                                                                                                    |   |
|        |             |                          |             |                                                                                                    |   |
|        |             |                          |             |                                                                                                    |   |

## 六、【申报劳动能力鉴定操作步骤】

申报劳动能力鉴定第一步:

打开浏览器, 输入网址: <u>http://222.143.34.13/hnggfw/</u>, 首页右 上角选择"行政审批"图标入口, 点击选择河南省工伤认定鉴定网上 申报系统。

|                     |                                                                                                    |                          | — а ж                                                                                                    |
|---------------------|----------------------------------------------------------------------------------------------------|--------------------------|----------------------------------------------------------------------------------------------------|
| * 200 * Rms / 100 * |                                                                                                    | + C ##.                  | P • 6 0 0 0                                                                                                    |
|                     | 河南省人力资源和社会保障公共服务门户 8.88                                                                                                    |                          | 64 TR                                                                                                    |
|                     |                                                                                                    |                          |                                                                                                    |
|                     | NO USUDA MALIN MANA                                                                                                    |                          |                                                                                                    |
|                     |                                                                                                    | 一行政市社一                   |                                                                                                    |
|                     |                                                                                                    | . C.                     |                                                                                                    |
|                     | シネーナ 日本ーナ 保険ーメ                                                                                                    | Hawn -                   |                                                                                                    |
|                     |                                                                                                    |                          | and the second second se |
|                     | THE MAY THE MAY STREET                                                                                                    | Annual A                 | 141 ·                                                                                                    |
|                     | 49                                                                                                    |                          | Contract of the local division of the                                                                                                    |
|                     |                                                                                                    | COD SWIXM H              |                                                                                                    |
|                     |                                                                                                    | 🐼 1949 🛱                 |                                                                                                    |
|                     |                                                                                                    | niñiliz se               | 50.0                                                                                                    |
|                     |                                                                                                    |                          |                                                                                                    |
|                     | COORDERCEMENT Colors VALUES, EDIMETY, 301 (                                                                                                    | NAMO XII. GROUND.        |                                                                                                    |
|                     |                                                                                                    |                          |                                                                                                    |
|                     |                                                                                                    |                          |                                                                                                    |
|                     |                                                                                                    |                          |                                                                                                    |
|                     |                                                                                                    |                          |                                                                                                    |
| G                   | industrative approve                                                                                                    | + 6 mm.                  | P - 0 0 0 0                                                                                                    |
| e (Stell) FileAA398 |                                                                                                    |                          |                                                                                                    |
|                     | 河南省人力资源和社会保障公共服务门户                                                                                                    | let.                     | 04 IB                                                                                                    |
|                     | Am Chain March Marka                                                                                                    | COLUMN                   |                                                                                                    |
|                     |                                                                                                    |                          |                                                                                                    |
|                     | 行政审批                                                                                                    |                          |                                                                                                    |
|                     | And a second second sec |                          |                                                                                                    |
|                     |                                                                                                    |                          |                                                                                                    |
|                     | 同志的主义的主义的主义的主义的主义的主义的。                                                                                                    |                          |                                                                                                    |
|                     | 最终还人单位约理工伤认定。 推定等间上44%企作。                                                                                                    |                          |                                                                                                    |
|                     |                                                                                                    |                          |                                                                                                    |
|                     |                                                                                                    |                          |                                                                                                    |
|                     | Citizense Calver Viller, REPORT, 301                                                                                                    | REPORTS - AND, CORDINAR, |                                                                                                    |
|                     |                                                                                                    |                          |                                                                                                    |
|                     |                                                                                                    |                          |                                                                                                    |
|                     |                                                                                                    |                          |                                                                                                    |
|                     |                                                                                                    |                          |                                                                                                    |
|                     |                                                                                                    |                          |                                                                                                    |
|                     |                                                                                                    |                          |                                                                                                    |

申报劳动能力鉴定第二步:

打开登录页面, 输入申请的法人账号和密码, 点击登录。

| G | perhaps type - subscul the |          | - Q C) ##.          |            | P-0000 |
|---|----------------------------|----------|---------------------|------------|--------|
|   | 2 23-ORIGADINATE           |          | 1723/1261           |            |        |
|   | ▶河南欧方服方网                   | W HOWLTS |                     | Нею        |        |
|   | - Bart                     | - Alex   | 1/12/               |            |        |
|   | 统一原份认                      | 证平台帐号登录  |                     |            |        |
|   | Amara                      |          | BRITHINGS RAMANNESS |            |        |
|   | (A 100.00)                 | -        | -                   | Contra Mar |        |
|   | an and a second second     |          |                     |            |        |
|   |                            | -        | -                   |            | -      |
|   |                            |          |                     |            |        |
|   |                            |          |                     |            |        |

申报劳动能力鉴定第三步:

登录成功后, 进入工伤认定鉴定网报系统首页, 首页展示最新公告信息、常用下载区以及业务信息待办区。

| Acces         0.516         0.516           0.516         0.516         0.516           0.516         0.516         0.516           0.515         0.516         0.516           0.515         0.516         0.516           0.515         0.516         0.516           0.515         0.516         0.516           0.515         0.516         0.516           0.515         0.516         0.516           0.515         0.516         0.516           0.515         0.516         0.516           0.515         0.516         0.516           0.515         0.516         0.516           0.516         0.516         0.516           0.516         0.516         0.516           0.516         0.516         0.516           0.516         0.516         0.516           0.516         0.516         0.516           0.516         0.516         0.516 |                                                                                                    |                                        | l anna a' fairte anna a' fairte anna a' fairte anna a' fairte anna a' fairte a' fairte a' fairte a' fairte a' f                                                                                                    |           |
|----------------------------------------------------------------------------------------------------|----------------------------------------------------------------------------------------------------|----------------------------------------|----------------------------------------------------------------------------------------------------|-----------|
| 4889                                                                                                    | R.F.455848589406_4996239 (MR03) 85499982885     R.F.4558485932998     R.F.45484983886999     R.F.45484983886999 | 2019-07-17<br>2015-06-10<br>2015-06-00 | 0         SENSE-DELTAR           0         SENSE-DELTAR           0         SENSE-DELTAR           0         SENSE-DELTAR           0         SENSE-DELTAR           0         SENSE-DELTAR           0         SENSE-DELTAR           0         SENSE-DELTAR           0         SENSE-DELTAR           0         SENSE-DELTAR           0         SENSE-DELTAR           0         SENSE-DELTAR           0         SENSE-DELTAR |           |
|                                                                                                    | 4880                                                                                                    |                                        |                                                                                                    |           |
| 事项的第一 约提交(人数) 给予正文的人数 给你收入数)                                                                                                    | · ● ● ● ● ● ● ● ● ● ● ● ● ● ● ● ● ● ● ●                                                                         | 0                                      | 尚孙正文书(人勤)                                                                                                    | (11時時(人間) |
|                                                                                                    |                                                                                                    |                                        |                                                                                                    |           |

申报劳动能力鉴定第四步:

请选择左侧菜单"劳动能力鉴定"下的需要申报的鉴定类型, 此处支持申报的鉴定类型如下:

(1) 工伤职工伤残等级鉴定;

- (2) 劳动能力再次鉴定;
- (3) 工伤职工伤残等级复查鉴定;
- (4) 非因工伤残或因病丧失劳动能力程度鉴定;
- (5) 非因工伤残或因病丧失劳动能力程度再次鉴定;
- (6) 停工留薪期确认和延长鉴定;
- (7) 工伤与疾病因果关系鉴定;
- (8) 工伤职工旧伤复发鉴定;
- (9) 工伤职工辅助器具配置鉴定;
- (10)供养亲属鉴定;
- (11) 离休人员护理依赖程度鉴定;
- (12) 生活自理障碍程度鉴定。

| C Stan Internet 1                                                                                                    | and a state of the state of the |                                        | · 0 88.                                                                                                    | (A-1) (0 (0 (0 (0 (0 (0 (0 (0 (0 (0 (0 (0 (0                                  |
|----------------------------------------------------------------------------------------------------|----------------------------------------------------------------------------------------------------|----------------------------------------|----------------------------------------------------------------------------------------------------|-------------------------------------------------------------------------------|
|                                                                                                    | Restauro-Rista                                                                                                    |                                        |                                                                                                    |                                                                               |
| Land and a second second secon |                                                                                                    | 4059-47-17<br>3056-06-19<br>3056-06-06 | 800740<br>D 200820740001400<br>D 20090010000<br>D 200900 (20100)<br>D 200900<br>D 4000000<br>D 4000000<br>D 4000000<br>D 1008000402<br>D 1008006A320<br>D 1008006A320 | 04178<br>04178<br>04178<br>04178<br>04178<br>04178<br>04178<br>04178<br>04178 |
| 2 ALLER                                                                                                    | an namoran<br>1                                                                                                    |                                        | RHHER HARD                                                                                                    | 63/8480(A.B0)<br>9                                                            |

选择需要申报的鉴定事项名称, 进入该事项申报页面, 此处选择"工 伤职工伤残等级鉴定",打开工伤职工伤残等级鉴定管理页面如下, 第一次进入,该页面列表中为空。

| C Statistical and the second            | والمقدانية المراجع معروف الألا | 994  |        |          |      | - 01 88- | AT A A A |
|-----------------------------------------|--------------------------------|------|--------|----------|------|----------|----------|
| · TRATAN                                | ensean                         |      | awar   |          |      |          |          |
| - 1000                                  |                                | -    |        |          |      |          |          |
|                                         | 84 88                          | PERM | 1132 V | 688 6896 | 8746 | aeti     |          |
| Los Jacobar                             | NINGAROON                      |      |        |          |      |          |          |
| Logingenes.                             |                                |      |        |          |      |          |          |
| NUCLEONADORNA<br>Rest Contractor        |                                |      |        |          |      |          |          |
| 101.00.000000000<br>0.0000000000000     |                                |      |        |          |      |          |          |
| #1.000000000000000000000000000000000000 |                                |      |        |          |      |          |          |
|                                         |                                |      |        |          |      |          |          |
|                                         |                                |      |        |          |      |          |          |
|                                         |                                |      |        |          |      |          |          |
|                                         |                                |      |        |          |      |          |          |
|                                         |                                |      |        |          |      |          |          |
|                                         |                                |      |        |          |      |          |          |

点击"申请登记", 打开工伤职工伤残等级鉴定登记页面进行登记。

| 3 - 2 - 2 - 2 - 2                                                                                                    | 1. 1. 1. 1. 1. 1. 1. 1. 1. 1. 1. 1. 1. 1 | -1                                                                                                    | 61 <b>88</b> . | A () () () () () |
|----------------------------------------------------------------------------------------------------|------------------------------------------|----------------------------------------------------------------------------------------------------|----------------|------------------|
|                                                                                                    |                                          | (MARKAR)                                                                                                    |                |                  |
| - 148 - 148                                                                                                    | телении 2                                |                                                                                                    |                |                  |
| - 100                                                                                                    |                                          |                                                                                                    |                |                  |
|                                                                                                    |                                          | anneas anneas                                                                                                   |                |                  |
| TANTA CONTRACTOR                                                                                                    |                                          |                                                                                                    |                |                  |
| 1 mm ( ) instantion of                                                                                                    | tinkin •                                 | ana () - ana () - ana ()                                                                                        |                |                  |
| NOT COMPLETENCE                                                                                                    | DR.ANG *                                 | ENERGY . 19403400 - 1954, MITCHARD LANDERS & CITAR                                                              |                |                  |
| AND DESCRIPTION OF THE OWNER OF THE OWNER OWNER OF THE OWNER OWNER OWNER OWNER OWNER OWNER OWNER OWNER OWNER OWNER OWNER OWNER OWNER OWNER OWNER OWNER OWNER OWNER OWNER | mmi210 -                                 |                                                                                                    |                |                  |
| allegenerative<br>Bel                                                                                                    | ISBIGS'                                  |                                                                                                    |                |                  |
|                                                                                                    | alizinet -                               |                                                                                                    |                |                  |
|                                                                                                    | within .                                 | Neroes+wein                                                                                                    |                |                  |
|                                                                                                    | weaters -                                | Santes                                                                                                    |                |                  |
|                                                                                                    | moutor -                                 | 410000                                                                                                    |                |                  |
|                                                                                                    | <b>单位和某人</b> *                           | - maximum - maximum - maximum - maximum - maximum - maximum - maximum - maximum - maximum - maximum - maximum - |                |                  |
|                                                                                                    | PUPPER                                   | 11/8.0413306                                                                                                    |                |                  |
|                                                                                                    | 0000                                     | sellered                                                                                                    | *              |                  |
|                                                                                                    | 2000                                     | Che .                                                                                                    | +              |                  |
|                                                                                                    | 81.0-00454                               |                                                                                                    |                |                  |

标红\*的为必填项, 按照要求填写完整内容项, 并点击"确定"按钮, 完成保存工草稿。提交时请确认您提交的所属管辖地区是否正确。

| 他同情工品以自己的                                                                                                    |                      | en fransk út   |          |                      |   |     | NAMES OF A DESCRIPTION OF A DESCRIPTION OF<br>A DESCRIPTION OF A DESCRIPTION OF A DESCRIPTION OF A DESCRIPTION OF A DESCRIPTION OF A DESCRIPTION OF A DESCRIPTION OF A DESCRIPTION OF A DESCRIPTION OF A DESCRIPTION OF A DESCRIPTION OF A DESCRIPTION OF A DESCRIPTION OF A DESCRIPTIONO |
|----------------------------------------------------------------------------------------------------|----------------------|----------------|----------|----------------------|---|-----|----------------------------------------------------------------------------------------------------|
| and the second second se                                                                                                    | INSTMA-              | 1008           |          |                      |   |     |                                                                                                    |
| -                                                                                                    | whether all +        | 404000         |          |                      |   |     |                                                                                                    |
| 1.0                                                                                                    | 10102 (S-20- *       | No. Colo       | 8        |                      |   |     |                                                                                                    |
| and a second                                                                                                    | weiner*              | readilities    |          |                      |   | -   |                                                                                                    |
| Closed a grade of the local data                                                                                                    | weather -            | 4iidH          |          |                      |   |     |                                                                                                    |
| E1/6/181                                                                                                    | PHID35.1 *           | Case .         |          |                      |   |     |                                                                                                    |
|                                                                                                    | International Action | -              |          |                      |   | 1.1 |                                                                                                    |
| ARADAWA                                                                                                    | (iems)               | and in case of | +0117mat |                      | × | 14  |                                                                                                    |
| COLUMN A                                                                                                    | snes                 | ties.          |          |                      |   |     |                                                                                                    |
| Construction of the second second sec | WAR PROPERTY.        |                | 0        | CONTRACTOR OF STREET | - | -   | 清晰从位于1907年25年1月07日日日日日日日日日日日日日日日日日日日日日日日日日日日日日日日日日日日日                                                                                                    |
| angemente a la constante                                                                                                    | THERE'S *            | 14.U. +        | 110      | 88 85                |   |     |                                                                                                    |
|                                                                                                    | TRUBMA*              | 9              |          |                      |   | · . |                                                                                                    |
|                                                                                                    | 37403044             | 2010-07-01     | _        |                      |   |     |                                                                                                    |
|                                                                                                    | INSTANCE -           | 10mA-120878    |          |                      |   | 1.4 |                                                                                                    |
|                                                                                                    |                      | 100000408      |          |                      |   | 4   |                                                                                                    |
|                                                                                                    | 8-80 P.M             | 46             |          |                      |   |     |                                                                                                    |
|                                                                                                    |                      |                |          |                      |   |     |                                                                                                    |
|                                                                                                    |                      | AL             |          |                      |   |     |                                                                                                    |

登记成功后页面如下图所示:

| Ben mires                                                                                                    | No. Contractor |           | (11)                     |          |                                                                                                    |             |                 | · 0.0 . MR., | 8-1 0 0 0  |
|----------------------------------------------------------------------------------------------------|----------------|-----------|--------------------------|----------|----------------------------------------------------------------------------------------------------|-------------|-----------------|--------------|------------|
|                                                                                                    |                | esan      |                          |          | <b>V</b> 488444                                                                                                    |             |                 |              |            |
| Call of the local division of the local division of the local divi | -188           |           |                          |          | de la companya de la companya de la |             |                 |              |            |
| - 1                                                                                                    | 84             |           |                          |          |                                                                                                    | 17          | 608844          | W S          |            |
| - ima                                                                                                    |                | 88        | Or Ballion of Concession | 11:00    | 9628                                                                                                    | 10000       | 1 9240          | pert:        |            |
| - Postan                                                                                                    | •              | ate       | 411                      |          | and the local data                                                                                                    | time p      | DOMYS.          |              |            |
| Instances and                                                                                                    | STREET.        | REP. BATH | 19                       |          |                                                                                                    |             |                 |              |            |
| BORLANDER                                                                                                    |                |           |                          |          |                                                                                                    |             |                 |              |            |
| 1001000000                                                                                                    |                |           |                          |          |                                                                                                    |             |                 |              |            |
| NUCLIMAN PARTY                                                                                                    |                |           |                          |          |                                                                                                    |             |                 |              |            |
| 1011/004000001<br>0-001/00400000                                                                                                    |                |           |                          |          |                                                                                                    |             |                 |              |            |
| 4130998-1011<br>310                                                                                                    |                |           |                          |          |                                                                                                    |             |                 |              |            |
|                                                                                                    |                |           |                          |          |                                                                                                    |             |                 |              |            |
| - management                                                                                                    |                |           |                          |          |                                                                                                    |             |                 |              |            |
|                                                                                                    |                |           |                          |          |                                                                                                    |             |                 |              |            |
|                                                                                                    |                |           |                          |          |                                                                                                    |             |                 |              |            |
|                                                                                                    |                |           |                          |          |                                                                                                    |             |                 |              |            |
|                                                                                                    |                |           |                          |          |                                                                                                    |             |                 |              |            |
|                                                                                                    |                |           |                          |          |                                                                                                    |             |                 |              |            |
|                                                                                                    |                |           |                          |          |                                                                                                    |             |                 |              |            |
|                                                                                                    |                |           |                          | Cover 51 |                                                                                                    | STATISTICS. | At Earth Second | and the      | a Crimical |

其中业务状态实时提醒该业务经办的状态。新登记成功的鉴定事项,

业务状态提示: 您已保存草稿。

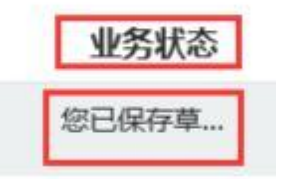

操作实时提醒您可以对该申请信息进行哪些操作。

| 业务状态  | 操作   |      |       |    |    |
|-------|------|------|-------|----|----|
| 您已保存草 | 材料上传 | 扫描上传 | 鉴定申请表 | 修改 | 删除 |

上图是刚保存的草稿信息,可以进行材料上传、扫描上传、鉴定申请 表打印、修改、删除等操作。

保存草稿后, 第2步如果需要打印鉴定申请表, 点击操作区域的"鉴 定申请表"按钮进行打印, 并盖章签字,不需要可以不打印。

| C C C C C C C C C C C C C C C C C C C                                                                                                    | i a turi yeti i                |                                                           | - 0   88- | 285 6 6 9          |
|----------------------------------------------------------------------------------------------------|--------------------------------|-----------------------------------------------------------|-----------|--------------------|
| · · · · · · · · · · · · · · · · · · ·                                                                                                    | 640000-00000                   |                                                           |           | Anna taka melala - |
| and the second second sec                                                                                                    | BURNERS (19-89-9) Transmission |                                                           |           |                    |
| - 1000                                                                                                    |                                |                                                           | 1021303   |                    |
| - Lenin                                                                                                    | \$1.57.15.16 - 2.004           |                                                           | 450000    |                    |
| - HORESTER                                                                                                    |                                | 用人甲位后参加                                                   |           |                    |
| Formation and                                                                                                    | RADOR SARABARANASIA            |                                                           |           |                    |
| Lond Longwood                                                                                                    | 902516.A. #0.#                 | BORNER, LOWHIDDE                                          |           |                    |
| NULLANDONAL CONTRACT                                                                                                    | WEIGHT TRANSPORT               |                                                           | #5/03893  |                    |
| Roset Hillings                                                                                                    | EAST STREET                    |                                                           | 400000    |                    |
| For the second second s |                                | 中国集印册以任                                                   |           |                    |
| ALC: MARGINE AND A                                                                                                    | *##20905.639                   |                                                           |           |                    |
|                                                                                                    | 100110409080                   |                                                           |           |                    |
|                                                                                                    | 中國支援                           |                                                           |           |                    |
| - ALEFER                                                                                                    | 用人单位                           |                                                           |           |                    |
|                                                                                                    | 中病人然后或者推荐                      |                                                           | 中國人物的成素重要 |                    |
|                                                                                                    | (t) (t) (t)                    | е н п                                                     |           |                    |
|                                                                                                    |                                | Allow 2 Well Avenue                                       |           |                    |
|                                                                                                    |                                | 60 GR                                                     |           |                    |
|                                                                                                    | Copyrger 62011 2010 2010       | PERSONAL PROPERTY OF CONTRACTORS, AND PROPERTY PRODUCTION |           | Size a             |

申请表打印出来后, 第3步是上传电子材料。此处上传电子材料可通 过购买高拍仪通过"扫描上传"按钮进行联机拍照上传, 也可以通过 "材料上传"按钮将提前拍好的照片传上去。

扫描上传操作界面如下:

| 用的的品质                     | OWNER WEIGHT          | and as   | Value and       | 6     |                      |            | TARGET STATES |
|---------------------------|-----------------------|----------|-----------------|-------|----------------------|------------|---------------|
|                           | 1481200488            |          |                 |       |                      |            |               |
| -                         | 10221                 |          |                 |       |                      |            | 10.00         |
| 44                        |                       | 811.008  |                 |       |                      |            |               |
|                           |                       | RUNA.    | tim were        | 4/15  |                      |            |               |
| -                         |                       |          | Necro II Anno 1 |       |                      |            |               |
|                           |                       |          |                 |       | 11月1日                | 15.17538.9 |               |
|                           |                       | UNKOW    | 1885            | (196) |                      |            |               |
| CONTRACTOR OF T           |                       | steed    | 280             | 4     |                      |            |               |
| Designation in the second |                       | MONKS.   | 144             |       |                      |            |               |
| -                         |                       | 1580238  | 304.004         | 1 W.  |                      |            |               |
|                           | CALIFORNIA CONTRACTOR | -        | Restaura        | 1.00  |                      |            |               |
| -                         |                       | mana     | TORTBUTION      |       |                      |            |               |
|                           |                       | -        |                 | -     |                      |            |               |
|                           |                       |          | actual report   | 1.0   |                      |            |               |
|                           |                       | - 1      |                 | -     | 0.1 (0.1 EB 1.0.     |            |               |
|                           |                       | Locking. |                 | 64H2R | Mantel works Brinnan |            |               |
|                           |                       |          |                 |       |                      |            |               |

材料上传操作界面如下:

|                                             | ne manage ( 1931) a ser ga ana ana ana ana ang ga ang ga ang ga ang ga ang ga ang ga ang ga ang ga ang ga ang g                                                                                                    | + 2 BB.                                                                                                    | ALCONT.   |
|---------------------------------------------|----------------------------------------------------------------------------------------------------|----------------------------------------------------------------------------------------------------|-----------|
|                                             |                                                                                                    |                                                                                                    |           |
| line (                                      | 2442284488                                                                                                    |                                                                                                    |           |
| - 1000                                      | HERETER (* SALONER)                                                                                                    |                                                                                                    | 10.00     |
| - Lenia                                     | THE SECOND                                                                                                    | Contraction of the local division of the local division of the loc |           |
|                                             | Coll 1: Malatin a Galar Brit 1: Malatin Brit                                                                                                    | <b>B</b> M.                                                                                                    | ARGHERING |
| FORTHER .                                   | Newvorsten                                                                                                    | - Destructionary parties                                                                                                    |           |
| LANDONNAR<br>BA                             | and and                                                                                                    | - MURAN UN THE                                                                                                    |           |
| And Aller<br>All And Aller<br>All And Aller | RELASCING.                                                                                                    | * MARLA AND SHOW MALTON<br>SHOW<br>* EM-1962500                                                                                                    |           |
| ALCONTRACTOR -                              | 28-15891                                                                                                    | B 88.                                                                                                    |           |
|                                             |                                                                                                    | Set (MAL)                                                                                                    |           |
| - 101999                                    | MARK                                                                                                    |                                                                                                    |           |
|                                             |                                                                                                    |                                                                                                    |           |
|                                             |                                                                                                    |                                                                                                    |           |
|                                             |                                                                                                    |                                                                                                    |           |
|                                             |                                                                                                    |                                                                                                    |           |
|                                             |                                                                                                    |                                                                                                    |           |
|                                             | Chipping in California (Chipping and Chipping and Chippin | Ni Issues                                                                                                    |           |

| esthemaner. + [7]      |                       |                                                                                                    | Ø=vi                |
|------------------------|-----------------------|----------------------------------------------------------------------------------------------------|---------------------|
| • #MAIL                | Méresénne-Mark        |                                                                                                    | HORMORE THREE I     |
| interest in the second | 1.00120000000         |                                                                                                    |                     |
|                        | NORTH (* NATE)        |                                                                                                    | 1.0                 |
| Leup                   | 114/30409             | * RORT #0-148                                                                                                   | File                |
| Los Inestante          | 164/1 (m<br>500 2 100 | MAT IN A COMPANY                                                                                                |                     |
| Lastingense<br>Br      |                       |                                                                                                    |                     |
| NUCLEAR DRAFT          | Tage                  | 0                                                                                                    | 1.4                 |
| at an a                | LICE STR              | MALE IN CONTRACTOR                                                                                              |                     |
|                        | REGUEIDARY            | en la la la la la la la la la la la la la                                                                       | 88787846-88<br>018, |
|                        | ndan.                 |                                                                                                    | 2.4                 |
|                        | was-Accepter          | S ats 0 1 m                                                                                                    | + 01 -              |
|                        | 28-19280              |                                                                                                    | K18.                |
|                        |                       | The second second second second second second second second second second second second second second second se |                     |

材料上传完成后关闭页面回主页。发现操作区多了"提交"按钮, 业 务状态变更为"待提交"。

|   | 业务状态 | 操作 | 1    |      |       |    |    |
|---|------|----|------|------|-------|----|----|
| 2 | 诗提交  | 提交 | 材料上传 | 扫描上传 | 鉴定申请表 | 修改 | 删除 |

第 4 步是将草稿信息提交为正式。信息一旦提交,将不能再变更。 点击提交按钮, 弹出如下提示:

|                   | an sinter ( Million and |            | -944           |       |                |            |      | - 1 88. | AC 0.0.0 |
|-------------------|-------------------------|------------|----------------|-------|----------------|------------|------|---------|----------|
|                   |                         |            | 0070-0         | in al | R              |            |      |         |          |
| - liste (         | 1+4                     | T.M. SALES |                |       |                |            |      |         |          |
|                   | 85                      |            | es estd        |       |                |            |      |         |          |
|                   | 81                      | нк         | 21000          | 158   | 99288          | 8197935    | 9786 | INTT .  |          |
| LASTANDA .        | 1                       | -          | onstrontiston- | к.    | MARKSON CONTLA | 10000002   |      |         |          |
| Non-Mean          | 21011001                | 803.011    | a ital         |       |                |            |      |         |          |
| Losi merene       |                         |            |                |       | _              |            |      |         |          |
| NUCLEURING STREET |                         |            |                |       | -01704         |            |      |         |          |
| -                 |                         |            |                |       | 0-             | anaanaan ( |      | 8298    |          |
| 12.00000000000    |                         |            |                |       |                | 34         | -    |         |          |
| - 901208          |                         |            |                |       |                |            |      |         |          |
| - 107498          |                         |            |                |       |                |            |      |         |          |
|                   |                         |            |                |       |                |            |      |         |          |
|                   |                         |            |                |       |                |            |      |         |          |
|                   |                         |            |                |       |                |            |      |         |          |
|                   |                         |            |                |       |                |            |      |         |          |
|                   |                         |            |                |       |                |            |      |         |          |
|                   |                         |            |                |       |                |            |      |         |          |
|                   |                         |            |                |       |                |            |      |         | 5,1000 V |

| C Bas and an and   | P. (111) |         | -                |          |               |         | 2 . 88.,                |                                  |
|--------------------|----------|---------|------------------|----------|---------------|---------|-------------------------|----------------------------------|
|                    |          | aam.    | 17 <b>0-</b> 070 | ficial d | 3 -           |         |                         | IL REAL PLAN FRANCE              |
| inter i            | 1754     |         | -                |          | L             | ~       |                         |                                  |
|                    | 20.      |         |                  |          |               |         | BOORS, SWIZERN 1004-088 | P" . MITTOURCERSING. MENNISSINT. |
| - Leus             | -        | 88      | and t            | 100      | 940.84F       | 1040935 | 9780 80                 |                                  |
| Intinentaria       |          | min a   | 1. JPL           |          | BRADING PARTY | 11      |                         |                                  |
| ADDITION .         |          | 8.01180 |                  |          |               |         |                         |                                  |
| lostimeens.        |          |         |                  |          |               |         |                         |                                  |
| NUCLEARDING STREET |          |         |                  |          |               |         |                         |                                  |
| 101100-00000000    |          |         |                  |          |               |         |                         |                                  |
| 81.00000.0000      |          |         |                  |          |               |         |                         |                                  |
| - 101208           |          |         |                  |          |               |         |                         |                                  |
| - Automa           |          |         |                  |          |               |         |                         |                                  |
|                    |          |         |                  |          |               |         |                         |                                  |
|                    |          |         |                  |          |               |         |                         |                                  |
|                    |          |         |                  |          |               |         |                         |                                  |
|                    |          |         |                  |          |               |         |                         |                                  |
|                    |          |         |                  |          |               |         |                         |                                  |
|                    | _        |         |                  |          |               |         |                         | 5.000.0                          |

点击确定后,出现下图所示结果,表示申报鉴定成功,等待经办中心审核。

到此完成工伤职工伤残等级鉴定申报。

经办中心审核后的结果通过业务状态通知,如需查看文书,补齐材料 通过操作区相应按钮进行操作。

查收文书操作如下:

`

| 6.                       |             |        | <u>.</u> |                            |             |         |              |      |         |             |            |
|--------------------------|-------------|--------|----------|----------------------------|-------------|---------|--------------|------|---------|-------------|------------|
| 内电                       | 州名          | 身份证明   | 1234     | 单位名称                       | 835-945     | 2585    | 85           |      |         |             |            |
| 11                       | nije        | 410    |          | Real Second Second         | 13083699252 | SOARS-  | 1478         | -    |         | 20          |            |
| 1 1 2 2 1                | NUR, ANT    | N KLIR |          |                            |             | - T     | 080738       | 1000 | 25. 888 | 0.001710-71 | · 文书下教授日本: |
|                          |             |        |          |                            |             |         |              |      |         |             |            |
|                          |             |        |          |                            |             |         |              |      |         |             |            |
|                          |             |        |          |                            |             |         |              |      |         |             |            |
| -18                      |             |        |          |                            |             |         |              |      |         |             |            |
| 111                      | 11 november |        |          |                            |             |         |              |      |         |             |            |
| nte.                     |             |        |          |                            |             |         |              |      |         |             |            |
| 111<br>57年<br>2件名        |             |        |          | Fæner                      | i,          | <u></u> | auara        |      |         | 1917        |            |
| ान<br>सन्दर<br>श्रेन्द्र | CANADA C    |        |          | <b>T-3046</b><br>2020 et d | 1)<br>#)    | Ĩ       | 20468<br>#32 |      |         | MI          |            |

### 七、【技术支持】

#### 网报系统使用支持:郑州泽贤信息技术有限公司

登录成功后,如遇系统使问题请拨打

公司固话: 0371-55622128

#### 政务服务网技术支持:

在企业账号注册过程中遇到工商认证失败, 注册失败, 该企业已注 册过账号、无此账号、密码错误等提示信息时, 请拨打服务热线电话: 0371-96500 或加QQ群1092242364或QQ号2039366932描 述问题并寻求解决方法。